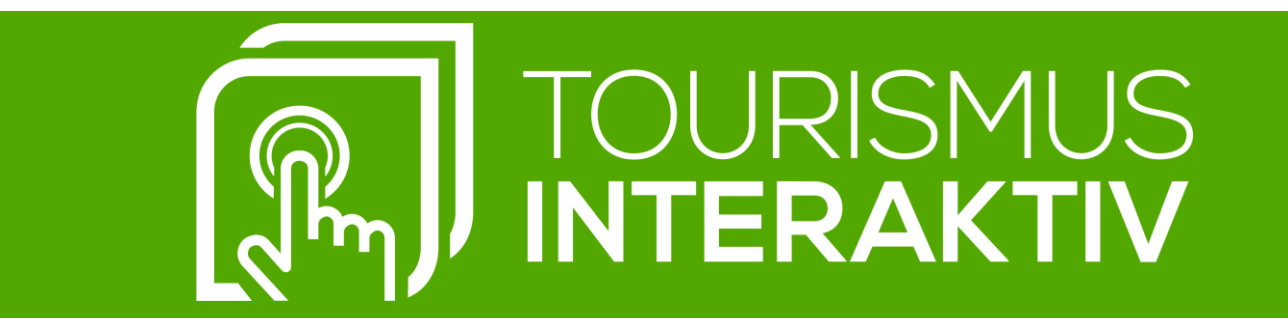

# HANDBUCH TOURISMUS.ONE

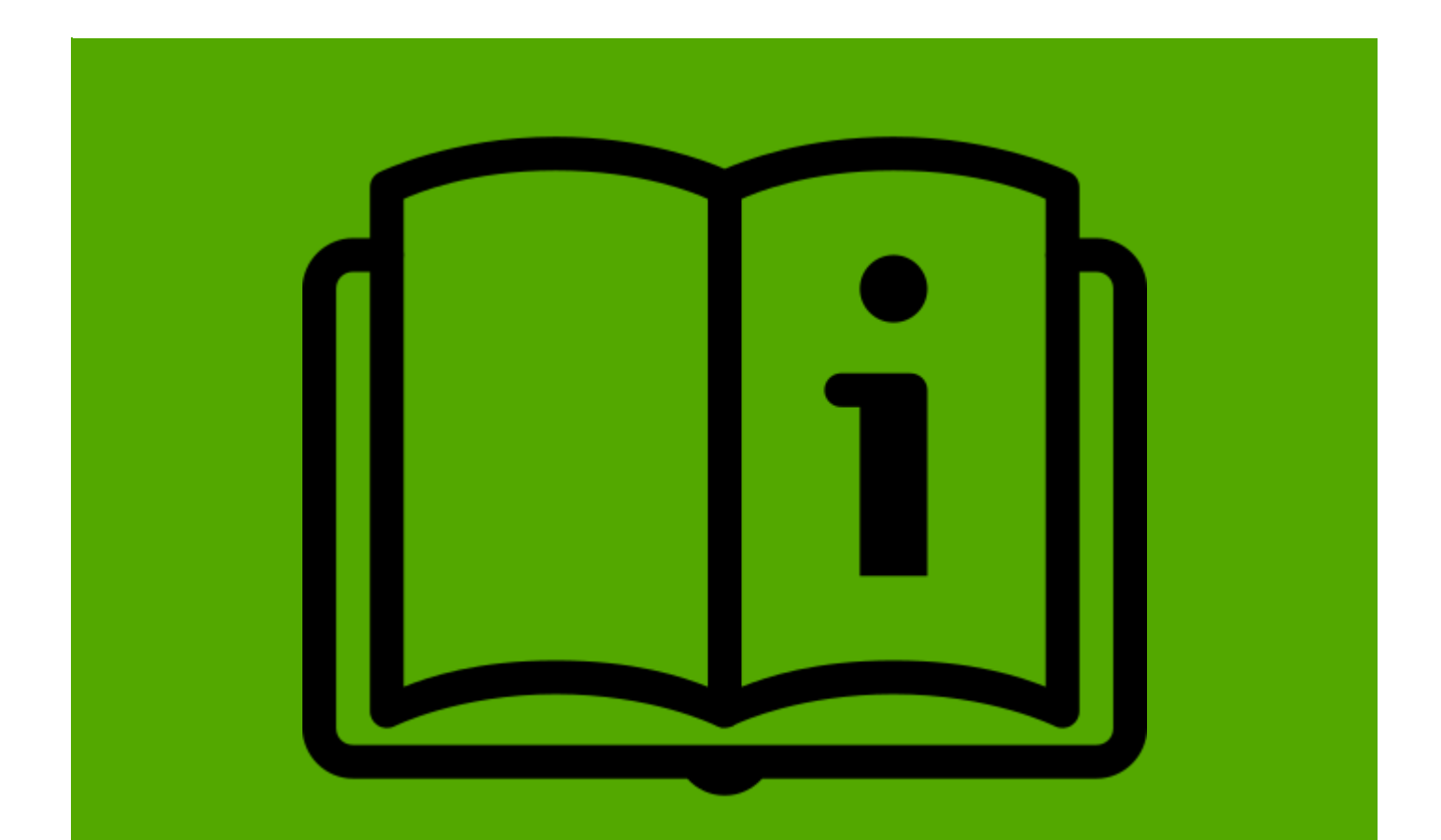

TOURISMUS INTERAKTIV AG 6330 Kufstein Kaiserbergstraße 27

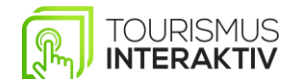

| 1. Basisdaten                             | 3  |
|-------------------------------------------|----|
| 1.1 Basisangaben ändern                   | 3  |
| 1.2 Branding ändern                       | 3  |
| 2. Apps & Geräte                          | 4  |
| 2.1 Neue App erstellen                    | 4  |
| 2.2 Gerät erstellen                       | 4  |
| 3. Benutzer & Gruppen                     | 5  |
| 3.1 Benutzer anlegen                      | 5  |
| 3.2 Gruppen erstellen                     | 5  |
| 4. Touch Inhalte – Startseite             | 6  |
| 4.1 Startseite Titelbild einfügen/ändern  |    |
| 4.2 Bei den Blöcken                       | 6  |
| 4.3 Startseite Kachel – Grösse anpassen   |    |
| 4.4 Unterseite Bild mit Text einfügen     |    |
| 4.5 Unterseite 2-spaltige Liste einfügen  |    |
| 4.6 Unterseite Liste einfügen             |    |
| 4.7 Unterseite Bild einfügen              | 10 |
| 4.8 Unterseite Bildergalerie erstellen    | 11 |
| 4.9 Unterseite YouTube Playlist einfügen  | 12 |
| 4.10 Unterseite IFRAME erstellen          | 13 |
| 4.11 Unterseite PDF-erstellen             | 14 |
| 4.12 Unterseite 360 Grad Video einfügen   |    |
| 4.13 Unterseite auf Startseite hinzufügen | 16 |
| 5. Passive Inhalte                        | 16 |
| 5.1 Neues Modul erstellen                 | 17 |
| 5.2 Modul Vorlage 1                       | 18 |
| 5.3 modul Vorlage 2                       | 19 |
| 5.4 Neue Playlist erstellen               | 20 |
| 5.5 Verfügbare Module zuweisen            | 20 |

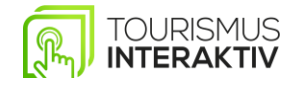

|                     | SYMBOLERKÄRUNG                            |
|---------------------|-------------------------------------------|
| STARTSEITE TITELBIL | D EINFÜGEN/ÄNDERN                         |
| 0                   | Startseite öffnen                         |
|                     | Bildsymbol zum Einfügen eines Titelbildes |
| Speichern           | Speichern                                 |
| BEI DEN BLÖCKEN     | ·                                         |
| 8                   | Block bearbeiten                          |
| Hintergrundbild     | Hintergrundbild Datei auswählen           |
| Speichern           | Speichern                                 |
| STARTSEITE KACHEL   | – GRÖSSE ANPASSEN                         |
| <b>Ö</b>            | Kachel löschen                            |
|                     | Kachel bearbeiten                         |
| Speichern           | Speichern                                 |
| UNTERSEITE BILDER   | GALERIE ERSTELLEN                         |
| + Neue Seite        | Neue Unterseite                           |
| ×                   | Element löschen                           |
| 8                   | Bearbeiten Symbol                         |
| Speichern           | Speichern                                 |
| UNTERSEITE AUF ST   | ARTSEITE HINZUFÜGEN                       |
| 0                   | Startseite öffnen                         |
| +                   | Unterseite hinzufügen                     |
| Speichern           | Speichern                                 |
| UNTERSEITE PDF-ER   | STELLEN                                   |
| + Neue Seite        | Neue Unterseite erstellen                 |
| Speichern           | Speichern                                 |
| UNTERSEITE IFRAME   | ERSTELLEN                                 |
| + Neue Seite        | Neue Unterseite erstellen                 |
| ø                   | Bearbeiten und Link einfügen              |
| Speichern           | Speichern                                 |
| PASSIVE INHALTE – I | NEUES MODUL ERSTELLEN                     |
| Passive Inhalte     | Passive Inhalte auswählen                 |
| + Neues Modul       | Neues Modul erstellen                     |
| Speichern           | Speichern                                 |
| PASSIVE INHALTE -   | - NEUE PLAYLIST ERSTELLEN                 |
| + Neue Playlist     | Neue Playlist erstellen                   |
| Speichern           | Speichern                                 |

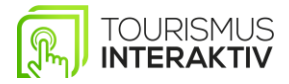

# **1. BASISDATEN**

#### 1.1 BASISANGABEN ÄNDERN

- Sie können die Daten von Ihren Unternehmen jederzeit ändern
- Dafür klicken Sie auf der rechten Seite auf "Basisdaten"
- Nun können Sie die Daten Ihres Unternehmens ändern
- Wenn Sie mit den Änderungen zufrieden sind, dann klicken Sie auf "Speichern"

| asisangaben Branding    |          |   |                               |   |
|-------------------------|----------|---|-------------------------------|---|
| Name                    |          |   | Telefon                       |   |
| Tourismus Interaktiv AG |          |   | +43 5372 21933 0              |   |
| Strasse                 |          |   | Email                         |   |
| Kaiserbergstraße 27     |          |   | info@tourismus-interaktiv.com |   |
| PLZ                     | Ort      |   | USTID                         |   |
| 6330                    | Kufstein |   |                               |   |
| Land                    |          |   |                               |   |
| Österreich              |          | ~ |                               |   |
| Region                  |          |   |                               |   |
| Kufsteinerland          |          | ~ |                               |   |
|                         |          |   |                               |   |
| тур                     |          |   | Feratel ID                    |   |
| Attraktionen            |          | ~ |                               |   |
| Status                  |          |   | Nach Feratel ID suchen        | Q |
| Aktiv                   |          | ~ |                               |   |

### 1.2 BRANDING ÄNDERN

- Sie können auch das Branding Ihres Unternehmens ändern
- Dafür klicken Sie bei den Basisdaten auf "Branding"
- Jetzt können Sie Farben, Schrift, Größe und ein Logo einfügen
- Wenn Sie mit Ihrem Branding zufrieden sind, dann klicken Sie auf "Speichern"
- Das Branding wird nun auf den Startseiten von den Infopoints angezeigt

| asisangaben Branding           |   |                          |   |                                  |
|--------------------------------|---|--------------------------|---|----------------------------------|
| Primärfarbe                    |   |                          |   | Aktuelles Logo                   |
| IFCB0B                         |   |                          |   | TOURISMUS                        |
| Sekundårfarbe                  |   |                          |   | INTERAKTIV                       |
| 560E0E                         |   |                          |   | Logo hochladen                   |
| lintergrundfarbe               |   |                          |   | Datel auswählen Keine ousgewählt |
| F4F4F4                         |   |                          |   |                                  |
| lintergrundfarbe (Unterseiten) |   |                          |   |                                  |
| F4F4F4                         |   |                          |   |                                  |
| litelitarbe                    |   |                          |   |                                  |
| FFFFFF                         |   |                          |   |                                  |
| Schriftart Headline            |   | Schriftschnitt Headline  |   |                                  |
| CreightonProBold               | ~ | 700                      | ~ |                                  |
| Schriftart Fließtext           |   | Schriftschnitt Fileßtext |   |                                  |
| Dr Suglyama                    | ~ | 500                      | ~ |                                  |
| Schriftgröße Headlines         |   |                          |   |                                  |
| 32px                           | ~ |                          |   |                                  |
|                                |   |                          |   |                                  |
|                                |   |                          |   |                                  |

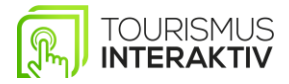

# 2. APPS & GERÄTE

#### 2.1 NEUE APP ERSTELLEN

- Um eine neue App zu erstellen, gehen Sie in Ihr Unternehmen
- Dann klicken Sie auf den Reiter Apps & Geräte
- Klicken Sie auf "Neue App"
- Geben Sie einen Namen für die App ein
- Wählen Sie eine Kategorie, Format, Betriebssystem und die Art aus
- Sie können die von Ihnen erstellte Playlist auswählen unter "DS Playlist für Screensaver"
- Danach wählen Sie die von Ihnen erstellte Startseite aus
- Dann können Sie auf Erstellen klicken

| App orstellen                          |                   |                                                       |   |              |    |
|----------------------------------------|-------------------|-------------------------------------------------------|---|--------------|----|
| Narro                                  |                   |                                                       |   |              |    |
|                                        |                   |                                                       |   |              |    |
| Kotogone                               | Format            | Betriebssystem                                        |   | arr.         |    |
| Bitte wöhlen                           | Bitte wählen      | Bitte wöhlen                                          | ~ | 8itte wählen | ÷  |
| Demerkungen                            |                   | DE Playfet für Screensover.                           |   |              |    |
| 📈 B U Ø Seppire - 🔥 - 🖽 🖽              | =• ≡• ♀ ⊒ ● X ↔ ? | Ritte wählen                                          |   |              | ~  |
|                                        |                   | Sprachen (zusätzlich zu deutsch)                      |   |              |    |
|                                        |                   | Englisch<br>Niederländisch<br>Italienisch<br>Praniech |   |              | Î. |
|                                        | -                 |                                                       |   |              |    |
| Starmelte                              |                   |                                                       |   |              |    |
| Bitte wöhlen                           |                   |                                                       |   |              |    |
| Start URL                              |                   |                                                       |   |              |    |
| Digital Signope Playlist               |                   |                                                       |   |              |    |
| Bitte wählen                           |                   |                                                       |   |              |    |
| Header Immer anzeigen (nur Hochtermat) |                   |                                                       |   |              |    |
| Noin                                   |                   | •                                                     |   |              |    |
| Styling unwenden                       |                   |                                                       |   |              |    |
| Standard                               | 3                 |                                                       |   |              |    |
| Zuzalari Zurück                        |                   |                                                       |   |              |    |

#### 2.2 GERÄT ERSTELLEN

- Um ein neues Gerät zu erstellen, gehen Sie in Ihr Unternehmen
- Dann klicken Sie auf den Reiter Apps & Geräte
- Klicken Sie auf "Neues Gerät"
- Suchen Sie Ihr Geräte Model
- Geben Sie eine von Ihnen erstellte App ein
- Geben Sie die Koordinaten des Standortes ein
- Wählen Sie einen Ort aus
- Geben Sie einen Standort ein
- Sie können, wenn Sie wollen, einen Night Mode Zeit einstellen. Dann wird der Bildschirm schwarz
- Auf "Erstellen" klicken

|                                             |                                   | Fortingen anones |                              |  |
|---------------------------------------------|-----------------------------------|------------------|------------------------------|--|
| Bits withins                                |                                   | Serennummer      |                              |  |
|                                             |                                   |                  |                              |  |
| eam/Vewer ID                                | TeamViewer Passwort               |                  |                              |  |
| Aith/erung                                  | Garantie bis                      |                  |                              |  |
| Lottuge Inoghuie                            |                                   | Off              |                              |  |
|                                             |                                   | Bitte wahlen     |                              |  |
| Trucker vorhanden Header auf Ausdruck       | Footer out Ausdruck (links)       |                  | Footer out Ausdruck (rechts) |  |
| Nein 👻                                      |                                   |                  |                              |  |
| Bemerkungen                                 | Stondort                          |                  |                              |  |
| ジャ B U # Poppint* A * 団 田 田* 田* ロ G = X の 7 |                                   |                  |                              |  |
|                                             | Night-Mode Regime (z.8.: 2100)    |                  | Night-Mode Ende (z.8.: 6:30) |  |
|                                             | Inditiv                           | ~                | maktiv                       |  |
|                                             | Audioausgabe bei passiven Screens |                  |                              |  |
|                                             | Nein                              |                  |                              |  |
| -                                           | Touchtisch-Novigation             |                  |                              |  |
|                                             | Neits                             |                  |                              |  |
|                                             | Video mit Ton-Option abspielen    |                  |                              |  |
|                                             |                                   |                  |                              |  |

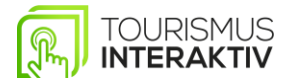

# 3. BENUTZER & GRUPPEN

#### **3.1 BENUTZER ANLEGEN**

- Um einen neuen Benutzer anzulegen, wählen Sie auf der linken Seite Benutzer aus
- Auf "Neuer Benutzer" klicken
- Geben Sie nun die entsprechenden Daten ein und wählen Sie die Rolle sowie eine Gruppe aus falls vorhanden
- Wenn Sie möchten das der Benutzer die Accountdaten erhält klicken Sie auf "Accountdaten an Benutzer senden"
- Auf "Erstellen" klicken

| Benutzer erstellen                                                                                                    |                                                |
|----------------------------------------------------------------------------------------------------|------------------------------------------------|
| Vorname                                                                                                    | Benutzerbild Datei auswählen Keine ousgewöhlt: |
| Name                                                                                                    |                                                |
| Email                                                                                                    |                                                |
| Unternehmen                                                                                                    |                                                |
|                                                                                                    |                                                |
| Rolle<br>Bitte wählen                                                                                                    | Bitte wählen                                   |
| Accountdaten an Benutzer senden.                                                                                             |                                                |
| Erstellen Abbrechen                                                                                                    |                                                |
| Unternehmen<br>Tourismus interoktiv AG<br>Rolle<br>Bitte wählen *<br>Accountdaten an Benutzer senden.<br>Erstellen Abbrechen | Gruppe<br>Bitte wöhlen v                       |

© 2021 tourismus.one by Tourismus Interaktiv GmbH

#### 3.2 GRUPPEN ERSTELLEN

- Um eine neue Gruppe zu erstellen, wählen Sie auf der linken Seite Gruppen aus
- Sie können nun alle Startseiten von ihren Unternehmen sehen
- Bevor Sie auf Erstellen klicken müssen Sie einen Namen für die Gruppe eingeben
- Auf Erstellen klicken

Gruppen-Verwaltung

- Wenn Sie die Gruppe erstellt haben können Sie die von Ihnen gewünschten Startseiten einer Gruppe zuweisen
- Rechts unten können Sie auf Speichern klicken oder die Gruppe löschen

| Beten         DS Proylets         DS Module         Clients           zeichnung         Test Oruppe                                                                                                    | weisungen                                           |                                  |  |
|----------------------------------------------------------------------------------------------------|-----------------------------------------------------|----------------------------------|--|
|                                                                                                    | Startseiten DS Playlists DS Madule Clients          |                                  |  |
| tortsete - Design Wilder Kolser  tortsete - Design Kroligiochner  tortsete - Design Kroligiochner  tortsete - Design Krolighochner  tortsete - Design Krolighochner tortsete - Design Krolighochner tortsete - Design Krolighochner tortsete - Design Kr | ezeichnung                                          | Test Gruppe                      |  |
| ktortseite - Design Großglockner <ul> <li>Image: Startseite - Design Kutwindel</li> <li>Image: Startseite - Design Kutwindel</li> <li>Image: Startseite - Design Kutwindel<td>startseite - Design Wilder Kaiser</td><td></td></li></ul>                                                                                                    | startseite - Design Wilder Kaiser                   |                                  |  |
| Startseite - Design Konvendel <td <td<="" td=""><td>Startseite – Design Großglockner</td><td></td></td>                                                                                                    | <td>Startseite – Design Großglockner</td> <td></td> | Startseite – Design Großglockner |  |
| Startseite - Design Skibbiheter Horn <ul> <li>Demo Gemeinde Adlwang</li> <li>Test Gruppe</li> </ul> <ul> <li>Test Gruppe</li> <li>Gruppen</li> <li>Nome</li> <li>Nome</li> </ul> <ul> <li>Nome</li> <li>Nome</li> </ul> <ul> <li>Demo Gemeinde Adlwang</li> <li>Image: Comparison of the start of the start</li></ul>                                                                                                    | Startseite - Design Karwendel                       |                                  |  |
| Demo Gemeinde Adlwang         I           Bereichnung:         Test Gruppe           Speichtern         Gruppen           Nome         Nome                                                                                                    | Startseite – Design Kitzbüheler Horn                |                                  |  |
| tereichnung Test Gruppe<br>speichem<br>eue Gruppe Gruppen Gruppen                                                                                                    | Demo Gemeinde Adlwang                               |                                  |  |
| speichem eue Gruppe Nome Nome                                                                                                    | Bezeichnung                                         | Test Gruppe                      |  |
| eue Gruppen Gruppen                                                                                                    | Speichem                                            |                                  |  |
| Name Name                                                                                                    |                                                     |                                  |  |
|                                                                                                    | eue Gruppe                                          | Gruppen                          |  |

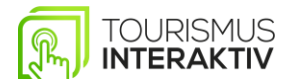

# 4. TOUCH INHALTE – STARTSEITE

### 4.1 STARTSEITE TITELBILD EINFÜGEN/ÄNDERN

- Startseite mit **offnen**
- Um ein neues Bild hinzuzufügen auf das **Symbol klicken**
- Das gewünschte Bild vom Desktop auswählen
- Speichern klicken

Hier unsere Videoerklärung: https://youtu.be/2GD-1qGIYPM

| Überschrift Tterposition | i lout Loyout | Y Speichem |
|--------------------------|---------------|------------|

### 4.2 BEI DEN BLÖCKEN

- Kachel 1 rechte Ecke auf Block bearbeiten 🖉 klicken
- Bei Hintergrundbild → auf Datei auswählen klicken (ein Bild vom Desktop wählen, eigene Bilder...)
- Titelbild oder Logo statt Überschrift möglich
- Speichern klicken

#### Hier unsere Videoerklärung: https://youtu.be/2OI8xXfLFPc

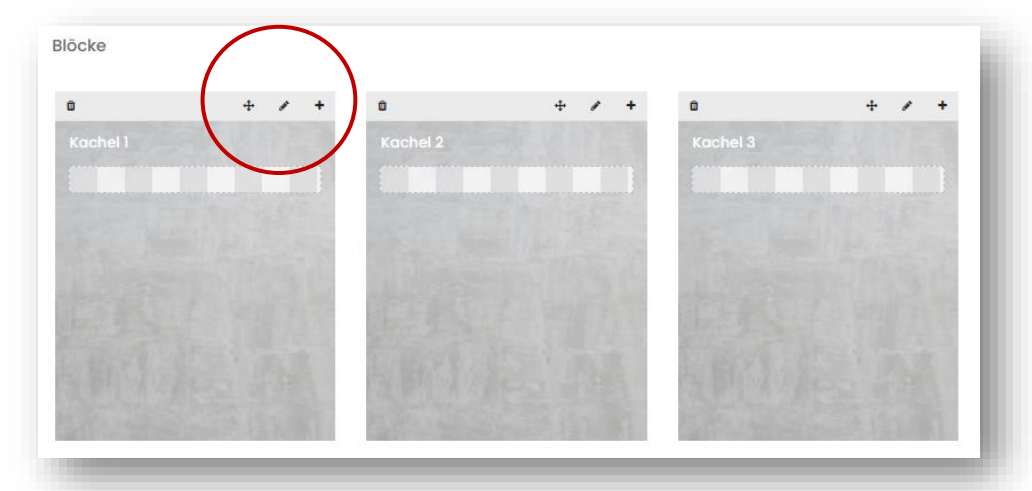

Tourismus Interaktiv AG - Kaiserbergstraße 27 - A-6330 Kufstein +43 5372 21933-0 - info@tourismus-interaktiv.com - www.tourismus-interaktiv.com

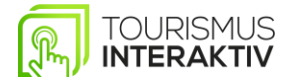

#### 4.3 STARTSEITE KACHEL – GRÖSSE ANPASSEN

• Um eine Kachel zu vergrößern, müssen Sie zuerst eine Kachel löschen. Das machen Sie,

indem Sie auf 📕 klicken

- Die zu vergrößernde Kachel mit 🥤 Bearbeiten
- Titel ändern: statt Kachel 3 umbenennen z.B. Events

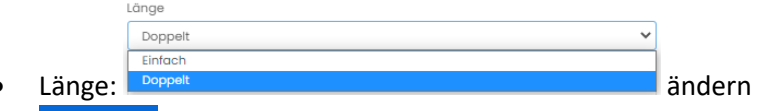

- Speichern klicken
- Um eine Kachel von einer Doppelten in eine Einzelne umzuwandeln, müssen Sie einfach wieder die Länge auf Einfach umstellen.

|                                                   | 0                                                                                                    | + / + |
|---------------------------------------------------|----------------------------------------------------------------------------------------------------|-------|
| * / * * * /                                       | Ka                                                                                                    |       |
| i 1 Kachel 2                                      | Kachel 3                                                                                                    |       |
|                                                   |                                                                                                    |       |
|                                                   |                                                                                                    |       |
| State III S L. III State P. III S I               | S MARSHOW STATE                                                                                                    |       |
|                                                   |                                                                                                    |       |
| PARTICULAR CONTRACTOR DEPENDENT OF THE CONTRACTOR | THE REPORT OF CONTRACTOR OF CONTRACTOR OF CONT |       |

#### 4.4 UNTERSEITE BILD MIT TEXT EINFÜGEN

- Mit (+Neue Seite) eine neue Unterseite erstellen
- Geben Sie einen Titel ein und wählen Sie das Layout Bild mit Text aus
- Weiter
- Wenn Sie ein Element bearbeiten wollen, klicken Sie auf den Stift.
- Wenn Sie ein weiteres **Element hinzufügen** wollen, ziehen Sie das Element mit **Drag &**

**Drop** an die gewünschte Position. Dabei halten Sie auf diesem Symbol <sup>4</sup> **linke Maustaste** gedrückt und ziehen es herum.

- Um ein Element zu löschen, klicken Sie einfach das  $\,^{ imes}\,$  Symbol anklicken
- Wenn Sie alles angepasst haben auf Speichern klicken
- Sie können auch unter den Textbereich ein Bildelement wieder einfügen. Ganz gleich wie oben mit Drag & Drop.

| Seite erstellen                   |      | ×                |                   | Für Video Beschreibung |                |                        |                  |                                    | Speichern Zuröt | *   |
|-----------------------------------|------|------------------|-------------------|------------------------|----------------|------------------------|------------------|------------------------------------|-----------------|-----|
| Titel der Seite:<br>Bild mit Text |      | ]                |                   | Bildelement            | + / ×          | Galerie<br>Galeriebild | • * ×            | Aktuelle Sprache:<br>Übersetzungen | Deck            | sh  |
| Layout                            |      |                  |                   | Textbereich            | • / X          | Grossistild            | + / ×            | Englisch<br>Module                 | 9               |     |
|                                   |      |                  |                   |                        |                | Color seladd           |                  | Textbereich<br>Hildelervent        |                 |     |
|                                   |      |                  |                   |                        |                |                        |                  | YouTube Video<br>Cateriabild       |                 |     |
|                                   | 0    | 0                | anzeiç            |                        |                |                        |                  | Button Element<br>Seitenoptionen   |                 | 1   |
|                                   |      |                  | tel               |                        |                |                        |                  | Sidebor-Text<br>B / U / E = = -    |                 |     |
| 0                                 |      |                  | te 2 -            |                        |                |                        |                  |                                    |                 |     |
|                                   |      |                  | te 3              |                        |                |                        |                  |                                    |                 |     |
| IFRAME                            | 스    | 360°             | te 4 -            |                        |                |                        |                  |                                    |                 |     |
| 0                                 | 0    | 0                | te 5 -            |                        |                |                        |                  |                                    |                 | - 1 |
|                                   |      | Abbrechen Weiter | tes-              |                        |                |                        |                  |                                    |                 | - 1 |
|                                   | 1/12 |                  | to7-              |                        | intoraktiv com | www.touricn            | aus intoraktiv s | om                                 |                 |     |
|                                   | +43  | 5572 21933       | 5-0 - <u>Inio</u> | eu lourismus-          | muerakuv.com - | www.tourisn            | ius-interactiv.c | UIII                               |                 |     |

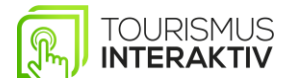

#### 4.5 UNTERSEITE 2-SPALTIGE LISTE EINFÜGEN

- Mit + Neue Seite eine neue Unterseite erstellen
- Geben Sie einen Titel ein und wählen Sie das Layout **2-spaltige Liste** aus
   Weiter
- klicken
- Wenn Sie ein Element bearbeiten wollen, klicken Sie auf den Stift.
- Wenn Sie ein weiteres Element hinzufügen wollen, ziehen Sie das Element mit Drag &

**Drop** an die gewünschte Position. Dabei halten Sie auf diesem Symbol <sup>1</sup> linke Maustaste gedrückt und ziehen es in den gewünschten Bereich.

- Um ein Element zu **löschen**, klicken Sie einfach das imes Symbol
- Wenn Sie alles angepasst haben auf Speichern klicken

| Titel der Seite: |          |      |
|------------------|----------|------|
| Titel            |          |      |
| Layout:          | $\frown$ |      |
|                  |          |      |
|                  |          |      |
| 0                |          | 0    |
|                  |          |      |
|                  |          |      |
| 0                |          |      |
|                  |          |      |
| IFRAME           |          | 360° |
|                  |          |      |
| 0                | 0        | 0    |

| lidelement | 4 / X | Listenelement | + / × | Aktuelle Sprache:<br>Übersetzungen                | Deutsch |
|------------|-------|---------------|-------|---------------------------------------------------|---------|
| extbereich | + / × | Listenelement | + # × | Englisch G                                        | 0       |
|            |       | Listenelement | + Ø × | Textbereich                                       |         |
|            |       |               |       | Bildelement                                       |         |
|            |       |               |       | YouTube Video                                     |         |
|            |       |               |       | Listenelement                                     |         |
|            |       |               |       | Button Element                                    |         |
|            |       |               |       | Seitenoptionen<br>Sidebar-Text<br>B I U B E E E · |         |
|            |       |               |       |                                                   |         |
|            |       |               |       |                                                   |         |
|            |       |               |       |                                                   |         |
|            |       |               |       |                                                   |         |
|            |       |               |       |                                                   |         |
|            |       |               |       | _                                                 |         |
|            |       |               |       |                                                   |         |
|            |       |               |       |                                                   |         |
|            |       |               |       |                                                   |         |

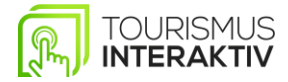

# 4.6 UNTERSEITE LISTE EINFÜGEN

- Mit + Neue Seite erstellen
- Geben Sie einen Titel ein und wählen Sie ein Layout aus der Liste aus
- klicken
- Wenn Sie ein **Element bearbeiten** wollen, klicken Sie auf den 🧨 Stift.
- Wenn Sie ein weiteres Element hinzufügen wollen, ziehen Sie das Element mit Drag &

**Drop** an die gewünschte Position. Dabei halten Sie auf diesem Symbol <sup>1</sup> linke Maustaste gedrückt und ziehen es herum.

- Um ein Element zu löschen, klicken Sie einfach das Symbol anklicken
- Wenn Sie alles angepasst haben auf Speichern klicken

|                                       | ×                | 1   |
|---------------------------------------|------------------|-----|
|                                       |                  | ı   |
|                                       |                  |     |
|                                       | $\frown$         |     |
|                                       |                  | an  |
| × × × × × × × × × × × × × × × × × × × |                  | ite |
| Å                                     | 360°             | te  |
| 0                                     | 0                | ite |
|                                       | Abbrechen Weiter | ite |
|                                       |                  |     |

| istenelement                               | Speichern Zurück               |
|--------------------------------------------|--------------------------------|
| Listenetement                              | <ul> <li></li></ul>            |
| Listenoloment                              |                                |
| Listenelement                              |                                |
|                                            | Seitenoptionen<br>sidebar-Text |
|                                            |                                |
|                                            |                                |
|                                            |                                |
|                                            |                                |
|                                            |                                |
|                                            | _                              |
|                                            |                                |
| tourismus.one by Tourismus Interaktiv OmbH |                                |
|                                            |                                |

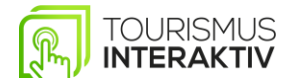

### 4.7 UNTERSEITE BILD EINFÜGEN

- Mit + Neue Seite erstellen
- Geben Sie einen Titel ein und wählen Sie das Layout Bild einfügen aus
- klicken
- Sie können sich nun entscheiden, ob Sie das Bild mit Text oder ohne Text wollen. Wenn

Sie es ohne Text wollen, klicken Sie beim **Textelement** auf das  $\,^{ imes}\,$  .

• Wenn Sie das Bild im Hochformat wollen, klicken Sie, bevor Sie das Bild hochladen auf

das Hochformat Kästchen.

Hintergrundbild

- Mit können Sie ein Bild aus Ihrem Desktop auswählen und hochladen.
- Wenn das Bild hochgeladen ist, einfach auf Speichern klicken.

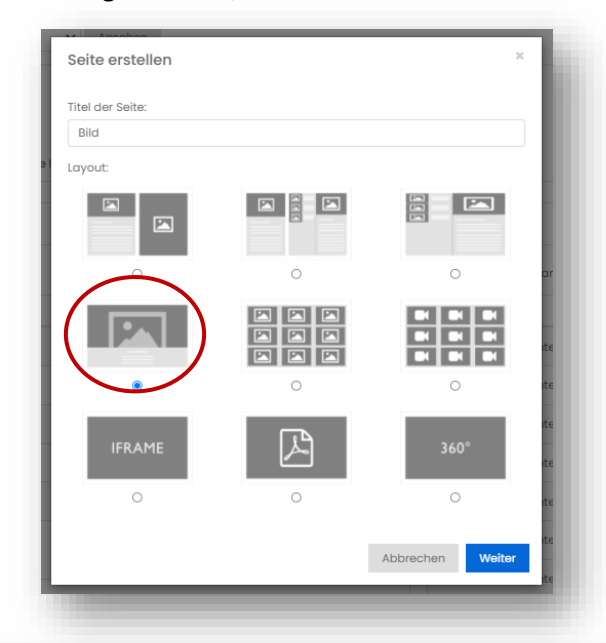

| xtbereich  | Akt   | uelle Sprache: | Deutsch |
|------------|-------|----------------|---------|
| extboreich |       | rsetzungen     |         |
|            | Engli | sch G          | 1       |
|            | Mod   | dule           |         |
|            | Te    | ktbereich      |         |
|            | Bu    | tton Element   |         |
|            | Seit  | enoptionen     |         |
|            | Hint  | rgrundbild     |         |
|            | Bil   | d hochladen    |         |
|            |       |                |         |
|            |       | schlormat      |         |
|            | Side  | bar-Text       |         |
|            | 1     |                |         |
|            |       |                |         |
|            |       |                |         |
|            |       |                |         |
|            |       |                |         |
|            |       |                |         |
|            |       |                |         |
|            |       |                |         |
|            |       | _              |         |
|            |       |                |         |
|            |       |                |         |
|            |       |                |         |

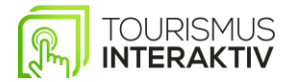

#### 4.8 UNTERSEITE BILDERGALERIE ERSTELLEN

- Mit + Neue Seite erstellen
- Geben Sie einen Titel ein und wählen Sie das Layout Bildergalerie einfügen aus
- Wenn Sie ein **Element bearbeiten** wollen, klicken Sie auf den Stift.
- Wenn Sie ein weiteres Bild Modul hinzufügen wollen, ziehen Sie das Modul mit **Drag & Drop** an die gewünschte Position.
- anklicken; ein Bild auswählen
- Doppel Klick/ schließen /verwenden / Bildausschnitt verwenden (verschieben, größer, kleiner)
- Speichern klicken

#### Hier unsere Videoerklärung: https://youtu.be/PBqRPfutOvI

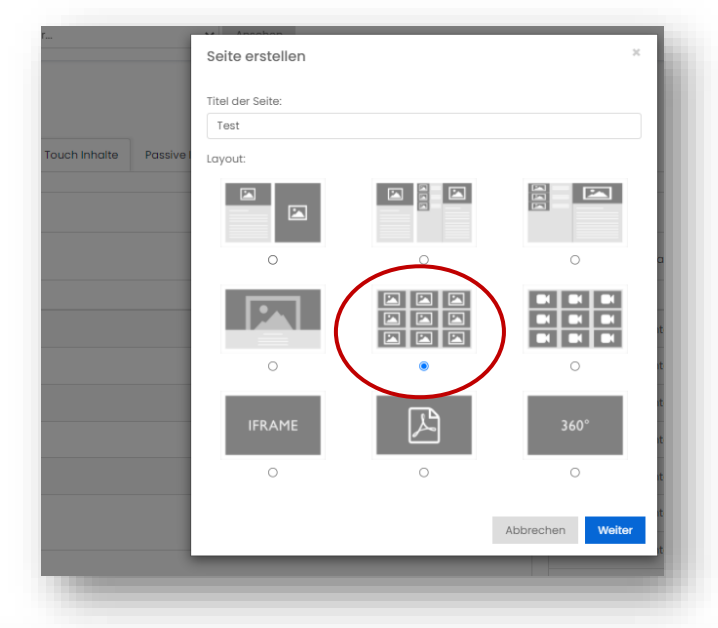

| dergalerie             | Speichern Zurück                                 |
|------------------------|--------------------------------------------------|
| calerie<br>Galeriebild | Aktuelle Sprache: Deutsch<br>+ 🖉 × Übersetzungen |
|                        | Englisch G /                                     |
|                        | Seitenoptionen<br>Sidebar-Text<br>B J J U Ø      |
|                        | Drag image or text here                          |
|                        |                                                  |
|                        |                                                  |

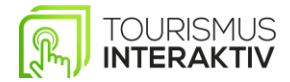

#### 4.9 UNTERSEITE YOUTUBE PLAYLIST EINFÜGEN

- Mit + Neue Seite erstellen
- Geben Sie einen Titel ein und wählen Sie das Layout YouTube Playlist aus
- klicken
- Klicken Sie bei dem YouTube Playlist Element auf und geben Sie einen Titel und die Playlist ID ein.
- Die **Playlist ID** können Sie herausfinden, indem Sie auf die Webseite von YouTube gehen und dann Ihre gewünschte Playlist anklicken.

https://www.youtube.com/watch?v=djV11Xbc914&list=PLmXxqSJJq-yXrCPGIT2gn8b34JjOrl4Xf

- Kopieren Sie denn oben markierten Abschnitt und fügen Sie in bei der Playlist ID im Tourismus.one Portal ein. Dieser Abschnitt ist je nach Playlist unterschiedlich.
- Speichern klicken
- Und dann nochmal auf Speichern klicken

#### Wichtig!

Es können nur öffentliche Playlists einfügen.

| Titel der Seite:     vourube Proylist     Lagout:     Image: Constrained on the set of the set of the set | Seite erstellen  |   | ×                |
|----------------------------------------------------------------------------------------------------|------------------|---|------------------|
| YouTube PlayIst<br>Layout                                                                                                    | Titel der Seite: |   |                  |
| Loyout:                                                                                                    | YouTube Playlist |   |                  |
|                                                                                                    | Layout:          |   |                  |
|                                                                                                    |                  |   |                  |
|                                                                                                    | 0                | 0 |                  |
| IFRAME 360"<br>O O O<br>Abbrechen Weiter                                                                                                    | •                |   |                  |
| Abbrechen Weiter                                                                                                    | IFRAME           | ß | 360° 0           |
| Abbrechen Weiter                                                                                                    | 0                | 0 | O ti             |
|                                                                                                    |                  |   | Abbrechen Weiter |

| Tube Playlist           |  |   |                           | Speicher | n Zurück |
|-------------------------|--|---|---------------------------|----------|----------|
| uTube Playlist          |  |   | Aktuelle Sprache:         |          | Deutsch  |
| buTube Playlist Element |  | 0 | Übersetzungen<br>Englisch | 6        | 0        |
|                         |  |   | Seitenoptionen            |          |          |
|                         |  |   | B I U 8 Ξ Ξ               | •        |          |
|                         |  |   |                           |          |          |
|                         |  |   |                           |          |          |
|                         |  |   |                           |          |          |
|                         |  |   |                           |          |          |
|                         |  |   |                           |          |          |
|                         |  |   |                           |          |          |
|                         |  |   |                           |          |          |
|                         |  |   |                           |          |          |
|                         |  |   |                           |          |          |
|                         |  |   |                           |          |          |

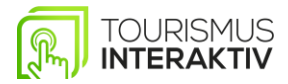

#### 4.10 UNTERSEITE IFRAME ERSTELLEN

- Mit + Neue Seite erstellen
- Geben Sie einen Titel ein und wählen Sie das Layout IFRAME aus
- 🔚 💻 klicken
- beim Element IFRAME anklicken und denn gewünschten **Webseiten link** einfügen. Sie können auch noch extern einen **Titel** einfügen ist aber nicht notwendig.
- 2x auf Speichern drücken

#### Hier unsere Videoerklärung: https://youtu.be/qkLSs6f6XJ8

| prache:<br>ingen                                                                                                    | 2 Zurück<br>Deutsch         |
|----------------------------------------------------------------------------------------------------|-----------------------------|
| prache:<br>ingen                                                                                                    | 7 Zurück<br>Deutsch         |
| prache:<br>ingen                                                                                                    | 5 Zurück<br>Deutsch         |
| prache:<br>ingen                                                                                                    | 7 Zurück<br>Deutsch         |
| Epaicher<br>iprache:                                                                                                    | 3 Zurück<br>Deutsch         |
| epacher<br>prache:                                                                                                    | n Zurück<br>Deutsch         |
| speicherr<br>prache:                                                                                                    | n Zurück<br>Deutsch         |
| Spoicher<br>iprache:<br>ingen                                                                                                    | 7n Zurück<br>Deutsch        |
| iprache:<br>Ingen                                                                                                    | Deutsch                     |
| ingen                                                                                                    |                             |
| G<br>ionen<br>a                                                                                                    | ~                           |
| x v = = = 4*                                                                                                    |                             |
|                                                                                                    |                             |
|                                                                                                    |                             |
|                                                                                                    |                             |
| _                                                                                                    |                             |
|                                                                                                    |                             |
|                                                                                                    |                             |
| b a construction of the second second s | xtionen<br>xt<br>υ σ Ξ Ξ Ξ· |

#### Wichtig!

Die Webseite, die Sie einfügen möchten, muss eine Sichere Webseite sein, das heißt die Webseite muss ein **SSL Zertifikat** besitzen. Gewisse Anbieter **verbieten** das Einbinden deren Webseiten. Das kann aber ganz einfach bei den **jeweiligen Anbietern** behoben werden.

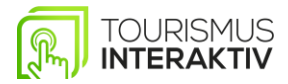

#### 4.11 UNTERSEITE PDF-ERSTELLEN

- Mit + Neue Seite erstellen
- Geben Sie einen Titel ein und wählen Sie das Layout **PDF-Datei** aus
- klicken
- bei dem Element klicken und die heruntergeladenen PDF vom Desktop Hochladen.
   Sie können, auch wenn Sie die PDF-Datei nicht heruntergeladen haben den Link der PDF einfügen.
- Neben der PDF-Datei können Sie auch ein **Bild hochladen** dann wird die PDF und ein Bild daneben angezeigt. Dafür einfach Drag and Drop mit dem Element Galeriebild.
- Speichern klicken

Hier unsere Videoerklärung: <u>https://youtu.be/LgjxMEmAJe8</u>

| Terror<br>Terror<br>Terror |                      | Seite erstellen<br>Titel der Seite:<br>Test PDF<br>iver Layout: |           |                                                                                                    |          |         |
|----------------------------------------------------------------------------------------------------|----------------------|-----------------------------------------------------------------|-----------|----------------------------------------------------------------------------------------------------|----------|---------|
| Common         Actualles Sprache:         Deutsch           op oosel         Dessetzungen         Dessetzungen         Dessetzungen           Op oosel         Dessetzungen         Dessetzungen         Dessetzungen           Module         Dessetzungen         Dessetzungen         Dessetzungen           Seitener/Freit         Dessetzungen         Dessetzungen         Dessetzungen                                                                                                    |                      | O<br>IFRAME<br>O                                                | Abbrechen | te 1<br>te 2<br>te 3<br>te 4<br>te 6<br>te 7                                                                                |          |         |
|                                                                                                    | PDF<br>PDF for botel |                                                                 |           | Aktuelle Sprache:<br>Übersetzungen<br>Englisin<br>Module<br>Gatelebild<br>Seitenoptionen<br>Sisteer-Text<br>n z v o = a = e | Spalcham | Deutsch |

### Wichtig!

Bei einem Infopoint in Querformat können nur PDFs als Querformat eingespielt werden.

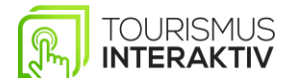

# 4.12 UNTERSEITE 360 GRAD VIDEO EINFÜGEN

- Mit + Neue Seite erstellen •
- Geben Sie einen Titel ein und wählen Sie das Layout 360 Grad Bild aus • klicken
- klicken und das gewünschte **360 Grad Bild** von Ihrem Desktop auswählen. Auf
- Wenn das Bild fertig hochgeladen wurde, können Sie auf Speichern klicken.
- Speichern klicken

| Seite erstellen  |       |                        |  |
|------------------|-------|------------------------|--|
| Titel der Seite: |       |                        |  |
| 360 Grad Video   |       |                        |  |
| Layout:          |       |                        |  |
|                  |       |                        |  |
| 0                | 0     | 0 a                    |  |
|                  | * * * |                        |  |
| 0                | 0     | O iti                  |  |
| IFRAME           | ß     | 360° b                 |  |
| 0                | 0     | t b                    |  |
|                  |       | tu<br>Abbrechen Weiter |  |

| 360 Grad Bild                             |  |   |                           | Speichern | Zurück  |
|-------------------------------------------|--|---|---------------------------|-----------|---------|
| 160° Bild                                 |  |   | Aktuelle Sprache:         |           | Deutsch |
| 360° Bild                                 |  | 1 | Übersetzungen<br>Englisch | 0         | 0       |
|                                           |  |   | Seitenoptionen            |           |         |
|                                           |  |   | B I U 8 = = -             |           |         |
|                                           |  |   |                           |           |         |
|                                           |  |   |                           |           |         |
|                                           |  |   |                           |           |         |
|                                           |  |   |                           |           |         |
|                                           |  |   |                           |           |         |
|                                           |  |   | —                         |           |         |
|                                           |  |   |                           |           |         |
| purismus.one by Tourismus Interaktiv GmbH |  |   |                           |           |         |
|                                           |  |   |                           |           |         |

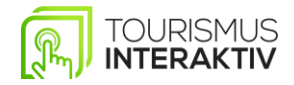

#### 4.13 UNTERSEITE AUF STARTSEITE HINZUFÜGEN

• Öffnen Sie die Startseite, indem Sie

anklicken

- Bei Kachel (z.B. Events) auf klicken (Link hinzufügen)
- Seite auswählen (z.B. Demo Bildergalerie)
- Titel um benennbar (anstatt Demo Bildergalerie auf Bildergalerie)
- Speichern klicken

Hier unsere Videoerklärung: <u>https://youtu.be/OmKrZl1MHMg</u>

| Seiten                            |              | ~          |
|-----------------------------------|--------------|------------|
| Seiten                            |              | <b>^</b>   |
| Eigene Seiten                     |              |            |
| Unterseite - Variante 1           |              |            |
| Unterseite - Variante 2 - Bild/Te | kt und Liste |            |
| Unterseite - Variante 3           |              |            |
| Unterseite - Variante 4 - Bild    |              |            |
| Unterseite - Variante 5 - Bilderg | alerie       |            |
| Unterseite - Variante 6 - Videog  | alerie       |            |
| Unterseite - Variante 7 - Iframe  |              |            |
| Unterseite - Variante 8 - PDF Da  | tei          |            |
| Unterseite – Variante 9 – 360 Gri | bd           |            |
| Regionsseiten                     |              |            |
| Bildergalerie Winter              |              |            |
| Bildergalerie Sommer              |              |            |
| YouTube-Channel                   |              |            |
| Die Highlights der Region - Som   | mer          |            |
| St. Johann Card - Sommer          |              |            |
| Die Orte der Region - Sommer      |              |            |
| Kontakt                           |              |            |
| St. Johann App                    |              | - <b>1</b> |

# **5. PASSIVE INHALTE**

#### Beim Einpflegen von Passiven Inhalten ist zu beachten:

- Bildformat: 16:9, das heißt 1920x1080 Pixel (eine Full HD-Auflösung), mind. Größe 500 KB bis max. 1 MB
- Videoformat: 16:9, max. Größe 100 MB
- **PDFs:** können bei Querformat Bildschirm nur in Querformat dargestellt werden
- PPP-Folien: können als Bild (jpg. und pgn.) sowie als PDF gespeichert und ausgespielt werden

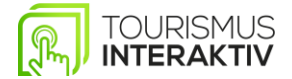

Passive Inhalte

Speichern

#### 5.1 NEUES MODUL ERSTELLEN

• Im Menü auf Passive Inhalte

Passive Inhalte klicken

- hinzufügen
- Titel des Moduls z.B. Demo Video benennen; Video auswählen und auf "weiter" klicken
- Auf **Bearbeiten** klicken
- Datei auswählen (aus Desktop, Videogröße max. 100 MB); öffnen und
- Anzeigezeit: Zeitrahmen einstellbar (0:00 24:00)
- Anzeigegültigkeit: hier gibt es eine Auswahlmöglichkeit von:
- Unbeschränkt, Zeitraum (Datum von bis) und Views
- Speichern
   klicken

#### Hier unsere Videoerklärung: https://youtu.be/UdE2Fh9qMes

| URISMUS. <b>ONE</b> | Login als Benutzer                     | ♥ Vors      | chau für |                                          | ✓ Ansehen     |                                    |    |        | 🐠 Hallo, Katharina |
|---------------------|----------------------------------------|-------------|----------|------------------------------------------|---------------|------------------------------------|----|--------|--------------------|
|                     | Passive Inhalte                        |             |          |                                          |               |                                    |    |        |                    |
|                     | Digital Signage Module                 |             |          |                                          | + Neues Modul | Digital Signage Playlists          |    |        | + Neue Playlist    |
| Katharina Ott       | 10 👻 Einträge anzeigen                 |             |          | Suchen                                   |               | 10 👻 Einträge anzeigen             |    | Suchen |                    |
|                     | Titel 🕸                                | Art J1      | Dauer 🕸  | Gültigkeit                               | Aktion        | Bezeichnung                        | 1h | Module | 11 Aktion          |
| art                 | Aussenplakat Sommercard                | Vollflächig | 15s      | Unbegrenzt                               | 1 B           | Screensaver - Attersee am Attersee |    | 6      | 1 8                |
| MANAGEMENT          | Corona Selbsttest Stationen            | PDF         | 20s      | Unbegrenzt                               | / B           | Screensaver - Schörfling           |    | 5      | / E                |
| ouch-Inhalte        | Foto Attersee am Attersee              | Vollflächig | 5s       | Unbegrenzt                               | 2 B           | Screensaver - Weyregg              |    | 5      | 2 B                |
| assive Inhalte      | Foto Schörfling                        | Vollflächig | Бs       | Unbegrenzt                               | 2 B           | Bezeichnung                        |    | Module | Aktion             |
| ateimanager         | Foto Weyregg                           | Vollflächig | 5s       | Unbegrenzt                               | 1 B           | 1 bis 3 von 3 Einträgen            |    |        | Zurück 1 Nächste   |
|                     | Freunde der Archäologie Vortrag        | Vollflächig | 10s      | Zeitraum<br>05.07.2021 bis<br>06.08.2021 | / B           |                                    |    |        |                    |
| ctive Clients       | Image-Video                            | Video       | 148s     | Unbegrenzt                               | / B           |                                    |    |        |                    |
| eräte               | Karte der Region Attersee-<br>Attergau | PDF         | 15s      | Unbegrenzt                               | × 8           |                                    |    |        |                    |
| asisdaten           | Keltenzug                              | Vollflächig | 10s      | Zeitraum<br>14.07.2021 bis 31.08.2021    | 2 8           |                                    |    |        |                    |
| nutzer              | Maskottchen Perla                      | Video       | 21s      | Unbegrenzt                               | 1 Ĥ           |                                    |    |        |                    |
| ine                 | Titel                                  | Art         | Dauer    | Gültigkeit                               | Aktion        |                                    |    |        |                    |

#### Wichtig!

Haben Sie eine neue **PLAYLIST** erstellt und möchten diese auf Ihrem TI Infopoint ausspielen, dann bitten wir Sie uns zu kontaktieren. Wir weisen die neue Playlist Ihrem TI Infopoint zu.

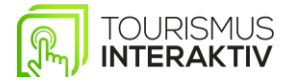

#### 5.2 MODUL VORLAGE 1

- Heues Modul
   hinzufügen
- Titel des Modules eingeben z.B. Vorlage 1, danach Vorlage 1 auswählen
- Auf Weiter klicken
- Mit 
   Textbereiche bearbeiten und Texte eingeben
- Anzeigedauer nach Belieben einstellen
- Mit ein Bild hochladen
- Speichern klicken.

|                          | Modul erstellen                            |                                         |                                                                                                    |                           |
|--------------------------|--------------------------------------------|-----------------------------------------|----------------------------------------------------------------------------------------------------|---------------------------|
|                          | Titel des Moduls:                          |                                         |                                                                                                    |                           |
|                          | Vorlage 1                                  |                                         |                                                                                                    |                           |
|                          | Lavout:                                    |                                         |                                                                                                    |                           |
|                          |                                            | •                                       | •                                                                                                    |                           |
|                          | IFRAME                                     |                                         |                                                                                                    |                           |
|                          |                                            |                                         | Ĩ                                                                                                    |                           |
|                          | 0                                          |                                         |                                                                                                    |                           |
|                          | 0                                          |                                         | Abbrechen Weiter                                                                                                    |                           |
| bringe 1                 | 0                                          |                                         | Abbrechen Weiter                                                                                                    | Speichern Zursck          |
| torage 1<br>Textbereich  | C<br>+ / / ×                               | + Z X                                   | Abbrechen Weiter                                                                                                    | Specchern Zurick          |
| orage 1<br>Textbereich   | C<br>t t t t t t t t t t t t t t t t t t t | (* × ) ×                                | Abbrechen Weiter                                                                                                    | Speichent Zurick          |
| orage 1<br>Textbereich   | C<br>t t t t t t t t t t t t t t t t t t t | + × ×                                   | Abbrechen Weiter Einstellungen Anzeigendouer (Sekunden) 0 Anzeigenzeit                                                                                              | Speichent Zurick          |
| unage 1<br>Textbereich   | ↓ ★ ★ X                                    | ( × )                                   | Abbrechen Weiter                                                                                                    | Specter Zurac<br>240000   |
| bringe 1<br>Textbarelch  | textbersich                                | + × ×                                   | Abbrechen Weiter                                                                                                    | Speccher Zurick           |
| borsage 1<br>Textbereich | Textberatch                                | ( × × )                                 | Abbrechen Weiter                                                                                                    | Specter Zurick            |
| borage 1<br>Textbereich  | textbereich                                |                                         | Abbrechen Weiter                                                                                                    | Specter Zurick            |
| brage 1<br>Textbereich   | Textberaich                                | × × ×                                   | Abbrechen Weiter                                                                                                    | Specter Zurac<br>ba 34000 |
| Arrage 1                 | Textberaich                                | (* × ×                                  | Abbrechen Weiter  Einstellungen Anzeigenzet  Control of Cetunden)  Anzeigenzet  Control of Cetunden)  Anzeigenzet  Kere Beschaskung  Module  Txtteretin  Bidelement | Specchern Zurick          |
| Textbereich              | C<br>+ * * ×                               | + Z ×                                   | Abbrechen Weiter                                                                                                    |                           |
| Antige 1<br>Textbenich   | C<br>t t t t t t t t t t t t t t t t t t t | + / ×                                   | Abbrechen Weiter                                                                                                    | Seichen Zurick            |
| Avrige 1 Taxtbereich     | C<br>+ * * ×                               | ( ) ( ) ( ) ( ) ( ) ( ) ( ) ( ) ( ) ( ) | Abbrechen Weiter                                                                                                    |                           |

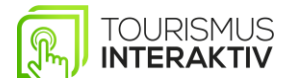

#### 5.3 MODUL VORLAGE 2

- HNeues Modul
   hinzufügen
- Titel des Modules eingeben z.B. Vorlage 2, danach Vorlage 2 auswählen
- Auf Weiter klicken
- Mit Bildelement und Textbereich bearbeiten
- Anzeigedauer nach Belieben einstellen
- Speichern klicken

| Modul erstellen   |   | ×                |
|-------------------|---|------------------|
| Titel des Moduls: |   |                  |
| Vorlage 2         |   |                  |
| Layout:           |   |                  |
|                   |   | •                |
| 0                 | 0 | 0                |
| IFRAME            | ß |                  |
| 0                 | 0 | 0                |
|                   |   |                  |
| ۲                 |   |                  |
|                   |   | Abbrechen Weiter |

| Bildelement | + 0 × | Textbereich | 4 / X | Einstellungen<br>Anzeigendauer (Sekunden) |   |
|-------------|-------|-------------|-------|-------------------------------------------|---|
|             |       |             |       | Anzeigenzeit (000000) bis (240000         | C |
|             |       |             |       | Anzeigengültigkeit<br>Keine Beschränkung  | ~ |
|             |       |             |       | Module                                    |   |
|             |       |             |       | Textbereich                               |   |
|             |       |             |       | Bildelement                               |   |
|             |       |             |       | YouTube Video                             |   |
|             |       |             |       | Button Element                            |   |
|             |       |             |       |                                           |   |

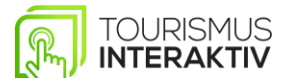

+ Neue Playlist

#### 5.4 NEUE PLAYLIST ERSTELLEN

- + Neue Playlist + Neue Playlist erstellen klicken
- Bezeichnung eingeben (z.B. Demo Playlist)
- Regional verfügbar Cregional verfügbar (dann kann die ganze Region darauf zugreifen)
- Mit der Aktion PLUS 📩 kann man Verfügbare Module hinzufügen
- Reihenfolge speichern
   anklicken
- Nochmals links oben auf
   Speichern
   klicken

Hier unsere Videoerklärung: https://youtu.be/Ju1Ue0MQUKc

| TOURISMUS. <b>ONE</b> | Login als Benutzer              | ✓ Vor:      | schau für |                                          | ✓ Ansehen     |                                    |         | ۹      | Hallo, Katharina |
|-----------------------|---------------------------------|-------------|-----------|------------------------------------------|---------------|------------------------------------|---------|--------|------------------|
|                       | Passive Inhalte                 |             |           |                                          |               |                                    |         |        |                  |
|                       | Digital Signage Module          |             |           |                                          | + Neues Modul | Digital Signage Playlists          |         |        | + Neue Playlist  |
| Katharina Ott         | 10 v Einträge anzeigen          |             |           | Suchen                                   |               | 10 v Einträge anzeigen             |         | Suchen |                  |
| 81                    | Titel 1                         | Art 💷       | Dauer 🕸   | Gültigkeit                               | 11 Aktion     | Bezeichnung                        | .↓} Mod | lule 🕸 | Aktion           |
| Start                 | Aussenplakat Sommercard         | Vollflächig | 15s       | Unbegrenzt                               | 2 B           | Screensaver - Attersee am Attersee | 6       |        | / 8              |
| TENT MANAGEMENT       | Corona Selbsttest Stationen     | PDF         | 20s       | Unbegrenzt                               | 1 B           | Screensaver – Schörfling           | 5       |        | / 8              |
| Touch-Inhalte         | Foto Attersee am Attersee       | Vollflächig | 5s        | Unbegrenzt                               | 2 B           | Screensaver - Weyregg              | 5       |        | / 8              |
| Passive Inhalte       | Foto Schörfling                 | Vollflächig | 5s        | Unbegrenzt                               | 1 B           | Bezeichnung                        | Mod     | lule   | Aktion           |
| Dateimanager          | Foto Weyregg                    | Vollflächig | 5s        | Unbegrenzt                               | 1 â           | 1 bis 3 von 3 Einträgen            |         | Zurüc  | k 1 Nāchste      |
| τε                    | Freunde der Archäologie Vortrag | Vollflächig | 10s       | Zeitraum<br>05.07.2021 bis<br>06.08.2021 | × 8           |                                    |         |        |                  |
| Aktive Clients        | Image-Video                     | Video       | 148s      | Unbegrenzt                               | / 8           |                                    |         |        |                  |
| Gerāte                | Karte der Region Attersee-      | PDF         | 155       | Unbegrenzt                               | 4             |                                    |         |        |                  |

### 5.5 VERFÜGBARE MODULE ZUWEISEN

- In der linken Spalte sind die Verfügbaren Module
- Mit der Aktion "PLUS" <sup>+</sup> wird das gewünschte verfügbare Modul zugewiesen.
- Dann ist das Modul zugewiesen und erscheint auf der rechten Spalte.
- Mit der Aktion X × können Sie das zugewiesene Modul wieder entfernen.
- Bei Anordnung können Sie die Reihenfolge ändern.
   Reihenfolge speichern klicken.
- Auf Speichern klicken.

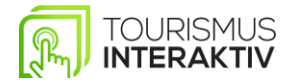

|                 | Test Seevalchen Regional verfügbar Speichern Zurück |       |                                       |        |                                  |       |                                       |        |
|-----------------|-----------------------------------------------------|-------|---------------------------------------|--------|----------------------------------|-------|---------------------------------------|--------|
| Katharina Ott   | Verfügbare Module                                   |       |                                       |        | Zugewiesene Module               |       |                                       |        |
|                 | Bezeichnung                                         | Dauer | Anzeigengültigkeit                    | Aktion | Anordnung Bezeichnung            | Dauer | Anzeigengültigkeit                    | Aktion |
|                 | Maskottchen Perla<br>Video                          | 21s   | Unbegrenzt                            | +      | 0 Test Seewalchen<br>volitiächig | 15s   | Zeitraum<br>29.07.2021 bis 30.07.2021 | *      |
|                 | Foto Weyregg<br>Volflöchig                          | 5s    | Unbegrenzt                            | +      | 10 Keitenzug<br>Volitiächig      | 10s   | Zeitraum<br>14.07.2021 bis 31.08.2021 | *      |
| Passive Inhalte | Foto Attersee am Attersee<br>Vollföchig             | 5s    | Unbegrenzt                            | +      | Anordnung Bezeichnung            | Dauer | Anzeigengültigkeit                    | Aktion |
|                 | Foto Schörfling<br>Volflöchig                       | 5s    | Unbegrenzt                            | +      | Reihenfolge speichem             |       |                                       |        |
|                 | Image-Video<br>Video                                | 148s  | Unbegrenzt                            | +      |                                  |       |                                       |        |
|                 | Corona Selbsttest Stationen                         | 20s   | Unbegrenzt                            | +      |                                  |       |                                       |        |
|                 | Aussenplakat Sommercard<br>Volflöchig               | 15s   | Unbegrenzt                            | +      |                                  |       |                                       |        |
|                 | Karte der Region Attersee-Attergau<br>PDF           | 15s   | Unbegrenzt                            | +      |                                  |       |                                       |        |
|                 | Freunde der Archäologie Vortrog<br>Volflächig       | 10s   | Zeitraum<br>05.07.2021 bis 06.08.2021 | +      |                                  |       |                                       |        |
|                 | Badeticket der Atterseebahn<br>Volflächig           | 10s   | Zeitraum<br>23.07.2021 bis 14.09.2021 | +      |                                  |       |                                       |        |
|                 | Bezeichnung                                         | Dauer | Anzeigengültigkeit                    | Aktion |                                  |       |                                       |        |

Playlist aktualisieren: In der Menüleiste auf das Startsymbol Start klicken und bei Gerätestatus ein Reload durchführen.

| erät                                                                               | Арр                                  | Reload | Status |
|------------------------------------------------------------------------------------|--------------------------------------|--------|--------|
| yundai IT Q467MSI 46° Outdoortouchsystem<br>ostname: attersee-schoerfling-outdoorl | Infopoint App – Schörfling           | 0      | •      |
| yundai IT Q467MSI 46° Outdoortouchsystem<br>ostname: attersee-attersee-outdoor1    | Infopoint App - Attersee am Attersee | c      | •      |
| yundai IT Q467MSI 46° Outdoortouchsystem<br>stnome: attersee-wevreaa-outdoori      | Infopoint App - Weyregg              | 0      | •      |

# Wichtig!

Bei vielen Änderungen im System bitte einmal die Browserdaten löschen.

Bei Fragen stehen wir Ihnen mit Rat und Tat gerne zur Verfügung.

Ihr Tourismus Interaktiv Team